Clinical Tools of the West Virginia State Immunization Information System For Improving Vaccination Rates

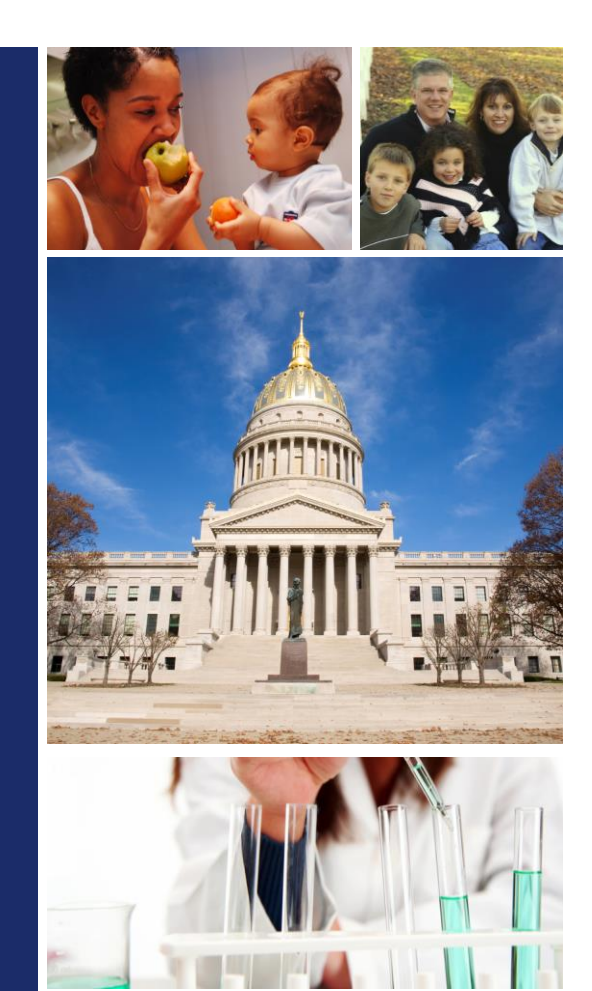

Kristen Thompson West Virginia State Immunization Information System Trainer West Virginia Immunization Summit June 10, 2022

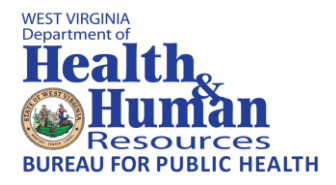

## Agenda

- Improving coverage rates/Reminder Recall
- Covid 19 Vaccine Dose Administered Report
- Data Quality Reports/Patient Data Quality Detail
- Vaccine Need Report
- Vaccine Ordering Process
- Medical Exemption Module
- Helpful Tools /Document Center
- Resetting Your Password
- Editing Patient Demographics
- Editing The Time/Date For An Order
- Valuable Websites
- Reminders
- Contacts

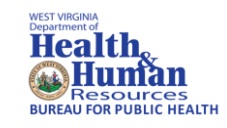

## **Reminder Recall**

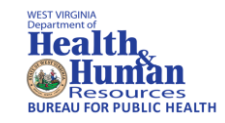

- Important tool for targeting patients in need of specific vaccinations
- Ability to generate a patient list, mailing labels, postcards, or form letters
- Vaccines For Children (VFC) providers are asked during Assessment, Feedback, Incentives and Exchange (AFIX) visits if it is being utilized

## Reminder Recall (cont'd)

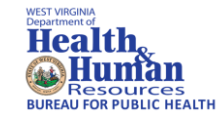

| _ |     |      |     |      |      |
|---|-----|------|-----|------|------|
|   | 000 | ind  | Orl |      |      |
|   | enn | IIIU | er/ | I LE | Call |
|   |     |      |     |      |      |

#### How do you want to run this Reminder/Recall?

-1

| <ul> <li>For all patients you own</li> <li>For all patients you have</li> <li>Include Inactive Patients</li> </ul> | n<br>ve seen at your facility<br>ts (Excluding deceased) |   |
|----------------------------------------------------------------------------------------------------|----------------------------------------------------------|---|
| Due Date Timeframe:                                                                                                | Due Now                                                  | - |
|                                                                                                    |                                                          |   |

| Who do you want to Contact?                                                                                                    |
|----------------------------------------------------------------------------------------------------|
| Patient Location:       TEST SITE ( 69803 ) × • TEST SITE1 × •         Organization (IRMS) Group •         • Patient Age Range # of Select • # of Select •         Patient Birth Date         Patient Gender Limit To         Exclude patients who were sent a notification in the last:         # of • Days • Weeks • Months • Years |
| Advanced<br>Which vaccines would you like to include?<br>Select a series                                                                                                    |
|                                                                                                    |
| I only want to see my patients who are:<br>✓ Due for all selected vaccines<br>One dose away<br>One visit to complete the series                                                                                                    |

## Reminder Recall (cont'd)

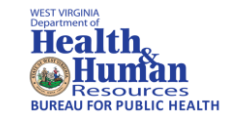

| Reminder/Recall 1 2                                    |              |                 |         |                 |                              |                 |           |                 |          |
|--------------------------------------------------------|--------------|-----------------|---------|-----------------|------------------------------|-----------------|-----------|-----------------|----------|
| What patients do you want to add to your recall group? |              |                 |         |                 |                              |                 |           |                 |          |
| Remove                                                 | Patients who | don't have an a | availal | ble             |                              |                 |           |                 |          |
| Name                                                   | Phone        | Address         | Emai    | I               |                              |                 |           |                 |          |
| Remove                                                 | Patients who | have received   | more    | than Sel        | ect · notifications.         |                 |           |                 |          |
|                                                        |              |                 |         |                 |                              |                 |           |                 | _        |
|                                                        | Last         | First           | Age     | Vaccines<br>Due | Available Contact<br>Methods | R/R<br>Attempts | Reason fo | or Inactivation |          |
|                                                        | ¢            | •               | ¢       | ¢               |                              | ¢               |           |                 |          |
|                                                        | TEST         | TOMMIE          | 15      | 10              |                              | 0               | Select    |                 | <b>▼</b> |
|                                                        |              |                 |         |                 |                              |                 |           |                 |          |
|                                                        |              |                 |         |                 |                              |                 |           |                 |          |
|                                                        |              |                 |         |                 |                              |                 |           |                 |          |
|                                                        |              |                 |         |                 |                              |                 |           |                 |          |
|                                                        |              |                 |         |                 |                              |                 |           |                 |          |
|                                                        |              |                 |         |                 |                              |                 |           |                 |          |

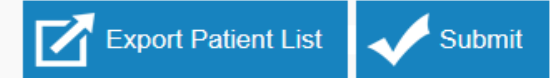

## Reminder Recall (cont'd)

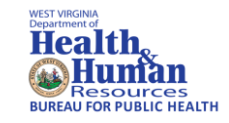

Click 'Generate a Patient List' or other recall method and follow instructions
 Reminder/Recall
 1
 2
 3

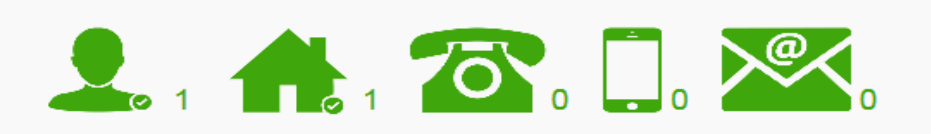

What do you want to do with your selected recall group?

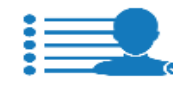

Generate A Patient List

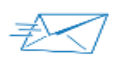

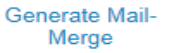

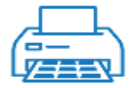

Print Labels

|   | L   |
|---|-----|
|   | - ) |
| / | EV. |

Print Letters

| _ |  |
|---|--|
|   |  |

Create Custom Post Cards

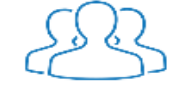

Save As a Patient Group (Cohort)

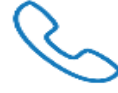

Generate Auto-Dialer Content

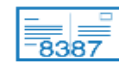

Create Avery 8387 Postcards

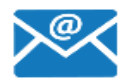

Send Email

## COVID 19 Vaccine Doses Administered

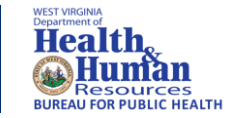

| AW SEMPER           | Maccingtian Tatala Deport                                                     |                                                             |
|---------------------|-------------------------------------------------------------------------------|-------------------------------------------------------------|
|                     | Vaccination Totals Report                                                     |                                                             |
| ⊿ Main              | Include Historical Vaccinations                                               |                                                             |
| Home                | Limit Report By                                                               |                                                             |
| Logout              | Organization                                                                  | ✓                                                           |
| Select Application  | <ul> <li>Organization Group</li> </ul>                                        | select V                                                    |
| Select Organization | <ul> <li>Do Not Limit</li> </ul>                                              |                                                             |
| Select Facility     | Facility                                                                      |                                                             |
| Select Pin          | O Do Not Limit                                                                |                                                             |
| Document Center     | PIN                                                                           | select V                                                    |
| Help                | Vaccination VEC Status                                                        | select V                                                    |
| MyIR                |                                                                               | Unselected                                                  |
| Dashboard           |                                                                               | COVID-19, mRNA, LNP-S, PF, 30 mcg/0.3 mL dose               |
| Message             |                                                                               | COVID-19, mRNA, LNP-S, PF, 10 mcg/0.2 mL dose, tris-sucrose |
| Favorites           |                                                                               | COVID-19 vaccine, vector-nr, rS-Ad28, PF, 0.5 mL            |
| ∡ Patient           |                                                                               | Hep B, adolescent or pediatric                              |
| Search/Add          |                                                                               | Hib (PRP-OMP)                                               |
| Waiting Room        | Vaccines                                                                      | Add 🔻 Remove 🔺                                              |
| Demographics        |                                                                               | Selected                                                    |
| Remote Registry     |                                                                               | COVID-19, mRNA, LNP-S, PF, 100 mcg/ 0.5 mL dose             |
| Manage Population   |                                                                               |                                                             |
| Waitlist            |                                                                               |                                                             |
| ✓ Vaccinations      |                                                                               |                                                             |
| View/Add            |                                                                               | 5 04/04/0000 Through 04/20/2020                             |
| Forecast            | Vaccination Dates                                                             | From: 04/01/2022 Inrough: 04/30/2022                        |
| Summary             | O Patient Age Range                                                           | From:select V Through:select V                              |
| Oral Health Service | <ul> <li>Patient Birth Date</li> </ul>                                        | From: mm/dd/yyyy Through: mm/dd/yyyy                        |
| Exec. Dashboard     | Do Not Limit                                                                  |                                                             |
| ▶ Lead              | Sex:                                                                          | select V                                                    |
| ▲ Organization      | District/Region                                                               | select V                                                    |
| Search/Add          | Display By                                                                    |                                                             |
| Search Results      | All O Half Hour O Hour O Day                                                  |                                                             |
| Detail              | <ul> <li>Total Vaccinations by Organization Group</li> </ul>                  |                                                             |
| Group Management    | Total Vaccinations by Organization                                            |                                                             |
| ∡ Facilities        | <ul> <li>Total Vaccinations by Facility Group</li> </ul>                      |                                                             |
| Search/Add          | <ul> <li>Total Vaccinations by Facility</li> </ul>                            |                                                             |
| Search Results      | O Total Vaccinations by Vaccinator                                            |                                                             |
| Detail              | Total Vaccinations by Program                                                 |                                                             |
| Physicians &        | Total Vaccinations by Health Plan                                             |                                                             |
| Vaccinators         | Total Vaccinations by Zip Code                                                |                                                             |
| Lot Numbers         | Total Vaccinations by State                                                   |                                                             |
| Orders/Transfers    | Total Vaccinations by Oracle     Total Vaccinations by County/Parish          |                                                             |
| Dashboard Reports   | Total Vaccinations by Octanyin ansi     Total Vaccinations by District/Region |                                                             |
| ∡ Reports           | Total Vaccinations by District Vaccine     Total Vaccinations by Vaccine      |                                                             |
| Patient Record      | O Total Vaccinations by vaccine                                               |                                                             |
| Report Module       |                                                                               | Back Reset Create Report                                    |
| State Reports       |                                                                               |                                                             |
| Mgmt Reports        |                                                                               |                                                             |
| School Reports      |                                                                               |                                                             |

## COVID-19 Vaccine Doses Administered (cont'd)

|                                                                                                    |              | Vaccination Totals                                                                                                    |                           |
|----------------------------------------------------------------------------------------------------|--------------|----------------------------------------------------------------------------------------------------|---------------------------|
| Report Criteria                                                                                                    |              |                                                                                                    | Report Date: May 12, 2022 |
| Organization::<br>Facility:<br>Report Type:<br>Display By:<br>Include Historical Vaccinations:<br>Vaccination VFC Status:<br>Vaccines:<br>Vaccination Date Range:<br>Birth Date Range:<br>Patient Age Range:<br>Sex:<br>District/Region:<br>Age Group: |              | by Organization<br>All<br>Yes<br>All<br>COVID-19, mRNA, LNP-S, PF, 100 mcg/ 0.5 mL dose<br>04/01/2022 Through: 04/30/2022<br>All<br>All<br>All<br>All<br>No |                           |
| Total Vaccinations Selected: 1                                                                                                    | 042          |                                                                                                    |                           |
|                                                                                                    | Organization | Number of Vaccinations                                                                                                    | Percent of Total Selected |
|                                                                                                    |              | 1042                                                                                                    | 100                       |
|                                                                                                    |              |                                                                                                    |                           |
|                                                                                                    |              |                                                                                                    |                           |
|                                                                                                    |              |                                                                                                    |                           |
|                                                                                                    |              |                                                                                                    |                           |
|                                                                                                    |              |                                                                                                    |                           |

WEST VIRGINIA Department of Health

## Data Quality Reports

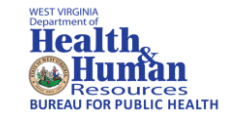

- Patient Data Quality Detail Report
- Vaccine Need Report

#### WEST VIRGINA DEPARTMENT OF Health, Wesources BUREAU FOR PUBLIC HEALT

## Patient Data Quality Detail

- Used to enable identification of patient records with incomplete information
- Limited to variables selected by the user such as:
  - VFC Status
  - Patient Address
  - Guardian Information
  - Patient Race

## Vaccine Need Report

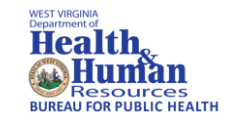

- May be used to assess VFC vaccine ordered for the previous year
- Information can assist provider in completing the annual VFC report

## Vaccine Need Report (cont'd)

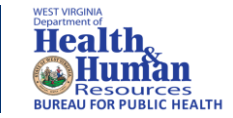

- To Create This Report
  - Go to Reports → State Report
  - Click on 'Vaccine Need'
  - Specify the Period Begin Date
  - Click on 'Create Report' and the report will open in a new screen

# Vaccine Need Report (cont'd)

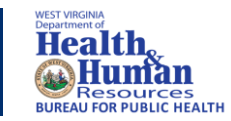

| State Reports                                 |                                         |
|-----------------------------------------------|-----------------------------------------|
| Certificate of Immunization                   | Provisional Certificate of Immunization |
| Blank Form                                    | Blank Form                              |
| Current Patient's Form                        | Current Patient's Form                  |
|                                               |                                         |
| Vaccine                                       | For Children (VFC)                      |
| Vaccine Need                                  |                                         |
| VFC Vaccine Order Form                        | VFC Vaccine Order Form (Blank)          |
|                                               |                                         |
| Provider Activity (Summary)                   | Schedule                                |
| Provider Activity (Detail)                    | Schedule                                |
| Publicly Supplied Vaccines Nearing Expiration | Schedule                                |
|                                               |                                         |

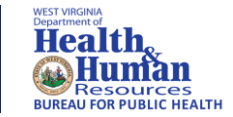

## Vaccine Ordering Process

- Three Step Process In Ordering Vaccines
  - Reconciliation

- Placing The Vaccine Order
- Receiving Order

# Reconciliation

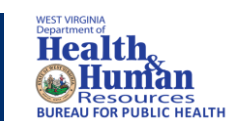

| Reconcile Inv     | entory     |            |                     |                       |                     |                        |                      |        |          |            |
|-------------------|------------|------------|---------------------|-----------------------|---------------------|------------------------|----------------------|--------|----------|------------|
| Vaccine           | Lot Number | Exp Date   | Quantity<br>on Hand | Physical<br>Inventory | Adjustment<br>(+/-) | Category               | Reason               | Public | Inactive | Add<br>Row |
| DT (Pediatric)    | C4161AA    | 10/27/2014 | 2                   |                       | 0.0                 | No Category Required 💌 | No Reason Required 💌 | Y      |          | +          |
| DTaP              | AC14B157BA | 09/13/2014 | 2                   |                       | 0.0                 | No Category Required 🔻 | No Reason Required 💌 | Y      |          | +          |
| DTaP              | AT57M      | 06/19/2016 | 10                  |                       | 0.0                 | No Category Required 💌 | No Reason Required 💌 | Y      |          | +          |
| DTaP              | C4535AA    | 07/10/2016 | 10                  |                       | 0.0                 | No Category Required 💌 | No Reason Required   | Y      |          | +          |
| DTaP/Hep<br>B/IPV | 2G437      | 07/01/2016 | 10                  |                       | 0.0                 | No Category Required 💌 | No Reason Required 💌 | γ      |          | +          |
| DToD/Hon          |            |            |                     |                       |                     |                        |                      |        |          | $\frown$   |

# Placing an Order

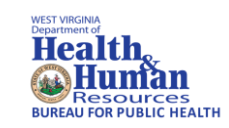

| Create Order                                                         |                                                                                          |                                      |                                      |                          |                         |
|----------------------------------------------------------------------|------------------------------------------------------------------------------------------|--------------------------------------|--------------------------------------|--------------------------|-------------------------|
| Organizatio                                                          |                                                                                          |                                      | First Na                             | me:                      |                         |
| Facility: BF                                                         |                                                                                          |                                      | Middle                               | Name:                    |                         |
| Phone Numi                                                           |                                                                                          |                                      | Last Na                              | me:                      |                         |
| Phone Exter                                                          |                                                                                          |                                      | Address                              | 5:                       |                         |
| Eman.                                                                | MART.STRICKEN@WW                                                                         | OWEDIGINE.ONO                        | State:                               |                          |                         |
|                                                                      |                                                                                          |                                      | Zip:                                 |                          |                         |
| Monday:                                                              | 09:00 🗸                                                                                  | 17:00 🗸                              | Tuesday                              | /: 09:00                 | ✔ 17:00 ✔               |
| Wednesday:                                                           | 09:00 🗸                                                                                  | 17:00 🗸                              | Thursda                              | ay: 🗌 09:00              | ✓ 17:00 ✓               |
| Friday:                                                              | 09:00 🗸                                                                                  | 17:00 🗸                              | ]                                    |                          |                         |
| PIN: 409005                                                          |                                                                                          |                                      | Instruct                             | ions: ####M, W, TH, T, F | ; MWTHF                 |
| Order Date: 05/05/                                                   | 2022                                                                                     |                                      | Order St                             | tatus: In Progress       |                         |
| Submitter:                                                           |                                                                                          | )                                    |                                      |                          |                         |
| Comments:                                                            |                                                                                          |                                      |                                      |                          |                         |
| Inventory Last Sub                                                   | mitted: 04/28/2022                                                                       |                                      |                                      |                          |                         |
| Last Order Submittee                                                 | 1: 04/28/2022 04:13:08 PM                                                                |                                      |                                      |                          |                         |
| Order Set:                                                           | COVID PEDIATRIC PFIZE                                                                    | R / Distributor 🗸                    |                                      |                          |                         |
| Order Frequency:                                                     | Monthly Order Timing:                                                                    |                                      |                                      |                          |                         |
| Order Schedule:                                                      |                                                                                          |                                      |                                      |                          |                         |
| Order Details                                                        |                                                                                          |                                      |                                      |                          |                         |
| Vaccine                                                              | Vaccine Name                                                                             | Funding<br>Source Used Last<br>Month | Physical Order<br>Inventory Quantity | Urgent Priority Reason   | Comments                |
| COVID-19, mRNA,<br>LNP-S, PF, 10<br>mcg/0.2 mL dose,<br>tris-sucrose | COV-19 PEDIATRIC (Pfizer)<br>MDV10 (Pfizer PEDIATRIC)<br>10 Pack (100 doses per<br>pack) | PAN 0 0                              |                                      | □select ✓                |                         |
|                                                                      |                                                                                          |                                      |                                      | Cancel                   | Save Order Submit Order |

# Receiving Order

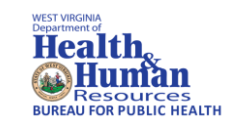

| 11-1-               | Current Order | /Transfer List |        |             |               |          |
|---------------------|---------------|----------------|--------|-------------|---------------|----------|
| ( Main              | Inbound Order | rs             |        |             |               |          |
| Home                | Select        | Order Number   | PIN    | Submit Date | Approval Date | Status   |
| Select Application  | >             | 230949         | 310501 | 12/04/2020  | 12/04/2020    | Approved |
| Select Organization | >             | 231646         | 310501 | 12/11/2020  | 12/11/2020    | Approved |
| Select Facility     | >             | 231969         | 310501 | 12/18/2020  | 12/18/2020    | Approved |
| Select Pin          | >             | 232106         | 310501 | 12/24/2020  | 12/24/2020    | Approved |
| Document Center     | >             | 232107         | 310501 | 12/24/2020  | 12/24/2020    | Approved |
| Help                | >             | 232246         | 310501 | 12/28/2020  | 12/28/2020    | Approved |
| Dashboard           | >             | 232726         | 310501 | 12/31/2020  | 12/31/2020    | Approved |
| Message             | >             | 232727         | 310501 | 12/31/2020  | 12/31/2020    | Approved |
| Favorites           | >             | 234889         | 310501 | 01/06/2021  | 01/06/2021    | Approved |
| Patient             | >             | 235286         | 310501 | 01/07/2021  | 01/07/2021    | Approved |
| Waitlist            | >             | 235287         | 310501 | 01/07/2021  | 01/07/2021    | Approved |
| Vaccinations        | >             | 236126         | 310501 | 01/14/2021  | 01/14/2021    | Approved |
| Oral Health Service | >             | 236306         | 310501 | 01/14/2021  | 01/14/2021    | Approved |
| Exec. Dashboard     | ->            | 236986         | 310501 | 01/21/2021  | 01/21/2021    | Approved |
| Lead                | >             | 237069         | 310501 | 01/21/2021  | 01/21/2021    | Approved |

## Medical Exemption Module

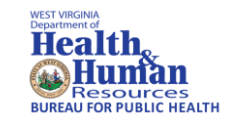

- All medical exemptions must now be requested through WVSIIS
- Ability to track patients exempt from a specific antigen in case there is an outbreak
- The state immunization officer will either approve or deny the medical exemption online through WVSIIS

## Medical Exemption Module (cont'd)

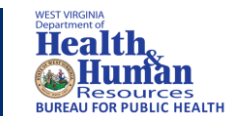

 You should get a confirmation that the request was submitted successfully

## Medical Exemption Request for the patient is submitted successfully

- Request will be evaluated by the state immunization officer. Then, the guardian and provider will be notified of determination
- Please contact Lara Sitler at <u>Lara.I.Sitler@wv.gov</u> for further information

# Helpful Tools

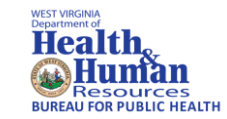

## **Document Center**

| ANI SEMPER UN       |                                                |               |
|---------------------|------------------------------------------------|---------------|
| A COLUMN STATE      | Document Center View                           |               |
| 🖌 Main              |                                                |               |
| Home                |                                                | View/Download |
| Logout              |                                                | View/Download |
| Select Application  | Mass Immunizations User Manual                 | View/Download |
| Select Eacility     | Viewer's Guide                                 | View/Download |
| Select Pin          | Pharmacy Quick Reference Guide                 | View/Download |
| Document Center     | School Nurse Module                            | View/Download |
| Help                | PHC Hub Guide                                  | View/Download |
| MyIR                | HL7 Guide                                      | View/Download |
| Dashboard           | Medical Exemption Guide                        | View/Download |
| Message             | Guide to Contraindications                     | View/Download |
| Patient             | New User Enrollment Form                       | View/Download |
| Waitlist            | Provider Agreement                             | View/Download |
| Vaccinations        | 2020 Updated Vaccine Cheatsheet with CVX codes | View/Download |
| Oral Health Service |                                                |               |
| Exec. Dashboard     | UGM 2019 IMMUNIZATION SECTION                  |               |
| Lead                | UGM 2019 Immunization Section                  | View/Download |
| Organization        |                                                |               |
| ▲ Facilities        | UGM 2019 VACCINE for Children Section          | View/Deumland |
| Search/Add          | UGW 2019 Vaccine for Children Section          | View/Download |
| Search Results      | SSO readiness                                  |               |
| Physicians &        | How to be ready for Single sign on             | View/Download |
| Vaccinators         |                                                |               |

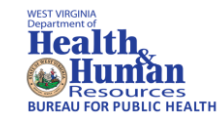

## **Resetting Password**

- Will not accept the last five passwords used
- Use forget password link
- Check spam for the password reset link
- Make sure your correct email address is in WVSIIS

| OF WEST URP<br>TO THE TURNED OF THE TOP TO THE TOP TO THE TOT TO THE TOP TO THE TOT TO THE TOT TO TOT TO THE TO TOT TO TOT TO TOT TO TOT TO TOT TO TO |  |
|----------------------------------------------------------------------------------------------------|--|
| () USERNAME                                                                                                    |  |
| PASSWORD                                                                                                    |  |
| LOG IN                                                                                                    |  |
| Forgot Password?                                                                                                    |  |

## Helpful Tools (cont'd)

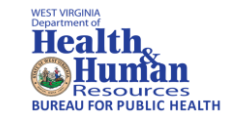

## Go to Patient Demographics, select "EDIT"

|                                                                                                    | + -                                                                                                    |                                                                         |                                                                                               |                                                 |                                                                                                    |                                   |              |  |
|----------------------------------------------------------------------------------------------------|----------------------------------------------------------------------------------------------------|-------------------------------------------------------------------------|-----------------------------------------------------------------------------------------------|-------------------------------------------------|----------------------------------------------------------------------------------------------------|-----------------------------------|--------------|--|
| ⊿ Main                                                                                                    | Patient Demogra                                                                                                    | phics                                                                   |                                                                                               |                                                 |                                                                                                    |                                   |              |  |
| Home                                                                                                    | Record Info                                                                                                    | Record Info                                                             |                                                                                               |                                                 |                                                                                                    |                                   |              |  |
| Logout                                                                                                    | SIIS Patient ID:                                                                                                    |                                                                         | 6382861                                                                                       |                                                 |                                                                                                    |                                   |              |  |
| Select Application                                                                                                    | Organization Owne                                                                                                    | er.                                                                     | 69566 - WVF                                                                                   | HHR                                             |                                                                                                    |                                   |              |  |
| Select Organization                                                                                                    | Eacility Owner:                                                                                                    |                                                                         | 36508 - EPIDEMIOLOGY INFECTIOUS DISEAS                                                        |                                                 |                                                                                                    |                                   |              |  |
| Select Facility                                                                                                    | Entry Date:                                                                                                    |                                                                         | 05/05/2022                                                                                    |                                                 | Last Update:                                                                                                    | 05/05/2022                        |              |  |
| Select Pin                                                                                                    | Patient Status                                                                                                    |                                                                         |                                                                                               |                                                 |                                                                                                    |                                   |              |  |
| Document Center                                                                                                    | State Level:                                                                                                    |                                                                         | Inactive                                                                                      |                                                 | Organization Level:                                                                                                    | Active                            |              |  |
| Help                                                                                                    | County Level:                                                                                                    |                                                                         | Inactive                                                                                      |                                                 |                                                                                                    |                                   |              |  |
| MyIR                                                                                                    | Patient                                                                                                    |                                                                         |                                                                                               |                                                 |                                                                                                    |                                   |              |  |
| Dashboard                                                                                                    | First Name:                                                                                                    |                                                                         | MINNIE                                                                                        |                                                 | Race:                                                                                                    |                                   |              |  |
|                                                                                                    | Middle Name:                                                                                                    |                                                                         |                                                                                               |                                                 | Ethnicity:                                                                                                    |                                   |              |  |
| - Fovoritor                                                                                                    | Last Name:                                                                                                    |                                                                         | MOUSE                                                                                         |                                                 | Language:                                                                                                    |                                   |              |  |
| Favorites                                                                                                    | Suffix:                                                                                                    |                                                                         |                                                                                               |                                                 | SSN:                                                                                                    |                                   |              |  |
| ▲ Patient                                                                                                    | Birth Date:                                                                                                    |                                                                         | 11/18/1928                                                                                    |                                                 | Medicaid #:                                                                                                    |                                   |              |  |
| Search/Add                                                                                                    | Birth File #:                                                                                                    |                                                                         |                                                                                               |                                                 | Multi Birth Indicator:                                                                                                    | N                                 |              |  |
| Demographics                                                                                                    |                                                                                                    |                                                                         |                                                                                               |                                                 | Birth Order:                                                                                                    |                                   |              |  |
| Remote Registry                                                                                                    | Age:                                                                                                    |                                                                         | 93 yrs                                                                                        |                                                 | Military:                                                                                                    |                                   |              |  |
| Manage Population                                                                                                    | Reminder/Recall P                                                                                                    | ublicity                                                                |                                                                                               |                                                 | Recall Attempts:                                                                                                    | 0                                 |              |  |
| ▶ Waitlist                                                                                                    | Code                                                                                                    | Code                                                                    |                                                                                               |                                                 |                                                                                                    |                                   |              |  |
| ▲ Vaccinations                                                                                                    | Sex:                                                                                                    |                                                                         | FEMALE                                                                                        |                                                 | Nationality:                                                                                                    |                                   |              |  |
| View/Add                                                                                                    | Mother Maiden Nm                                                                                                    | 1:                                                                      |                                                                                               | Passport #:                                     |                                                                                                    |                                   |              |  |
| Forecast                                                                                                    | VFC status:                                                                                                    |                                                                         | Ineligible                                                                                    |                                                 | Visa #:                                                                                                    |                                   |              |  |
| Summany                                                                                                    |                                                                                                    |                                                                         |                                                                                               |                                                 | Vaccine Supply:                                                                                                    | PRIVATE                           |              |  |
| Control Health Service                                                                                                    | <ul> <li>Primary Addres</li> </ul>                                                                                                    | <b>SS</b>                                                               |                                                                                               |                                                 |                                                                                                    |                                   |              |  |
|                                                                                                    | Address 1:                                                                                                    |                                                                         | 1 TOONTOW                                                                                     | N                                               | Address 2:                                                                                                    |                                   |              |  |
| Exec. Dashboard                                                                                                    | City:                                                                                                    |                                                                         | ORLANDO                                                                                       |                                                 | State:                                                                                                    | FL                                |              |  |
| ▶ Lead                                                                                                    | Zip Code:                                                                                                    |                                                                         | 32830                                                                                         |                                                 |                                                                                                    |                                   |              |  |
| Organization                                                                                                    | Email                                                                                                    |                                                                         |                                                                                               |                                                 |                                                                                                    |                                   |              |  |
| ∡ Facilities                                                                                                    | Country:                                                                                                    |                                                                         | United States                                                                                 |                                                 | County/Parish:                                                                                                    | ORANGE                            |              |  |
| Search/Add                                                                                                    | - Patient Phone Number(s)                                                                                                    |                                                                         |                                                                                               |                                                 |                                                                                                    |                                   |              |  |
| Search Results                                                                                                    | Phone Number                                                                                                    | Extensi                                                                 | ion:                                                                                          | Phone Use Code                                  | Equipment Type                                                                                                    |                                   | Primary      |  |
| Detail                                                                                                    | (304)123-4567                                                                                                    |                                                                         |                                                                                               | Primary residence number                        |                                                                                                    |                                   | Y            |  |
| Physicians &                                                                                                    | + Family & Contact                                                                                                    |                                                                         |                                                                                               |                                                 |                                                                                                    |                                   |              |  |
| Vaccinators                                                                                                    | + Alias                                                                                                    | + Alias                                                                 |                                                                                               |                                                 |                                                                                                    |                                   |              |  |
| ► Lot Numbers                                                                                                    | + Secondary Pati                                                                                                    | + Secondary Patient Demographics                                        |                                                                                               |                                                 |                                                                                                    |                                   |              |  |
|                                                                                                    | + School                                                                                                    | + School                                                                |                                                                                               |                                                 |                                                                                                    |                                   |              |  |
| Alorte                                                                                                    | + Primary Insurance                                                                                                    |                                                                         |                                                                                               |                                                 |                                                                                                    |                                   |              |  |
| Create/View Orders                                                                                                    | + Medical Home                                                                                                    |                                                                         |                                                                                               |                                                 |                                                                                                    |                                   |              |  |
| Search History                                                                                                    | + Birth & Death                                                                                                    |                                                                         |                                                                                               |                                                 |                                                                                                    |                                   |              |  |
| Cold Storage                                                                                                    | + Assessment                                                                                                    |                                                                         |                                                                                               |                                                 |                                                                                                    |                                   |              |  |
| Search/Add<br>Demographics<br>Remote Registry<br>Manage Population<br>Vaitlist<br>Vaccinations<br>View/Add<br>Forecast<br>Summary<br>Oral Health Service<br>Exec. Dashboard<br>Lead<br>Organization<br>Facilities<br>Search/Add<br>Search Results<br>Detail<br>Physicians &<br>Vaccinators<br>Lot Numbers<br>Alerts<br>Create/View Orders<br>Search History<br>Cold Storage | Birth File #:<br>Age:<br>Reminder/Recall P<br>Code<br>Sex:<br>Mother Maiden Nm<br>VFC status:<br>- Primary Addres<br>Address 1:<br>City:<br>Zip Code:<br>Email<br>Country:<br>- Patient Phone I<br>Phone Number<br>(304)123-4567<br>+ Family & Conta<br>+ Alias<br>+ Secondary Pati<br>+ School<br>+ Primary Insura<br>+ Medical Home<br>+ Birth & Death<br>+ Assessment | ublicity<br>n:<br>ss<br>Number(s)<br>Extensi<br>act<br>ient Demo<br>nce | 93 yrs<br>FEMALE<br>Ineligible<br>1 TOONTOW<br>ORLANDO<br>32830<br>United States<br>)<br>ion: | N<br>Phone Use Code<br>Primary residence number | Multi Birth Indicator:<br>Birth Order:<br>Military:<br>Recall Attempts:<br>Nationality:<br>Passport #:<br>Visa #:<br>Vaccine Supply:<br>Address 2:<br>State:<br>County/Parish:<br>Equipment Type | N<br>0<br>PRIVATE<br>FL<br>ORANGE | Primary<br>Y |  |

## Helpful Tools (cont'd)

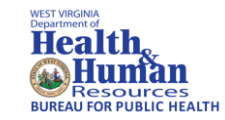

### Edit the date and/or time of an order

|                                                                                                    |                               |                                                   | State:<br>Zin:                | WV<br>25202                           |                                |  |  |
|----------------------------------------------------------------------------------------------------|-------------------------------|---------------------------------------------------|-------------------------------|---------------------------------------|--------------------------------|--|--|
| Monday:<br>Wednesday:<br>Friday:                                                                       | 09:00       09:00       09:00 | 17:00 ∨       17:00 ∨       17:00 ∨       17:00 ∨ | Zip.<br>Tuesday:<br>Thursday: | 25502<br>□ 09:00 ∨<br>□ 09:00 ∨       | 17:00 ∨<br>17:00 ∨             |  |  |
| PIN: 200023                                                                                            |                               |                                                   | Instructions: #               | Instructions: ####M, T, W, TH, F; MTW |                                |  |  |
| Submitter: CAROL SMITH (PMCAROL1)                                                                      |                               |                                                   |                               |                                       |                                |  |  |
| Comments:                                                                                              |                               |                                                   |                               |                                       |                                |  |  |
| Inventory Last Submitted: 09/05/2017<br>Last Order Submitted: 09/05/2017 08:58:04 AM                   |                               |                                                   |                               |                                       |                                |  |  |
| Accountability:<br>Inventory Submission Report (Reconciliation)<br>Cold Storage Temperature Submission |                               |                                                   | Last Date Submitted:          |                                       | <b>Past Due?</b><br>Yes<br>Yes |  |  |
| Order Frequency: Monthly Order Timing:<br>Order Schedule:                                              |                               |                                                   |                               |                                       |                                |  |  |

## Valuable Websites

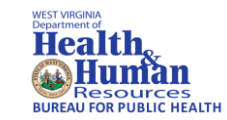

### www.cdc.gov/vaccines

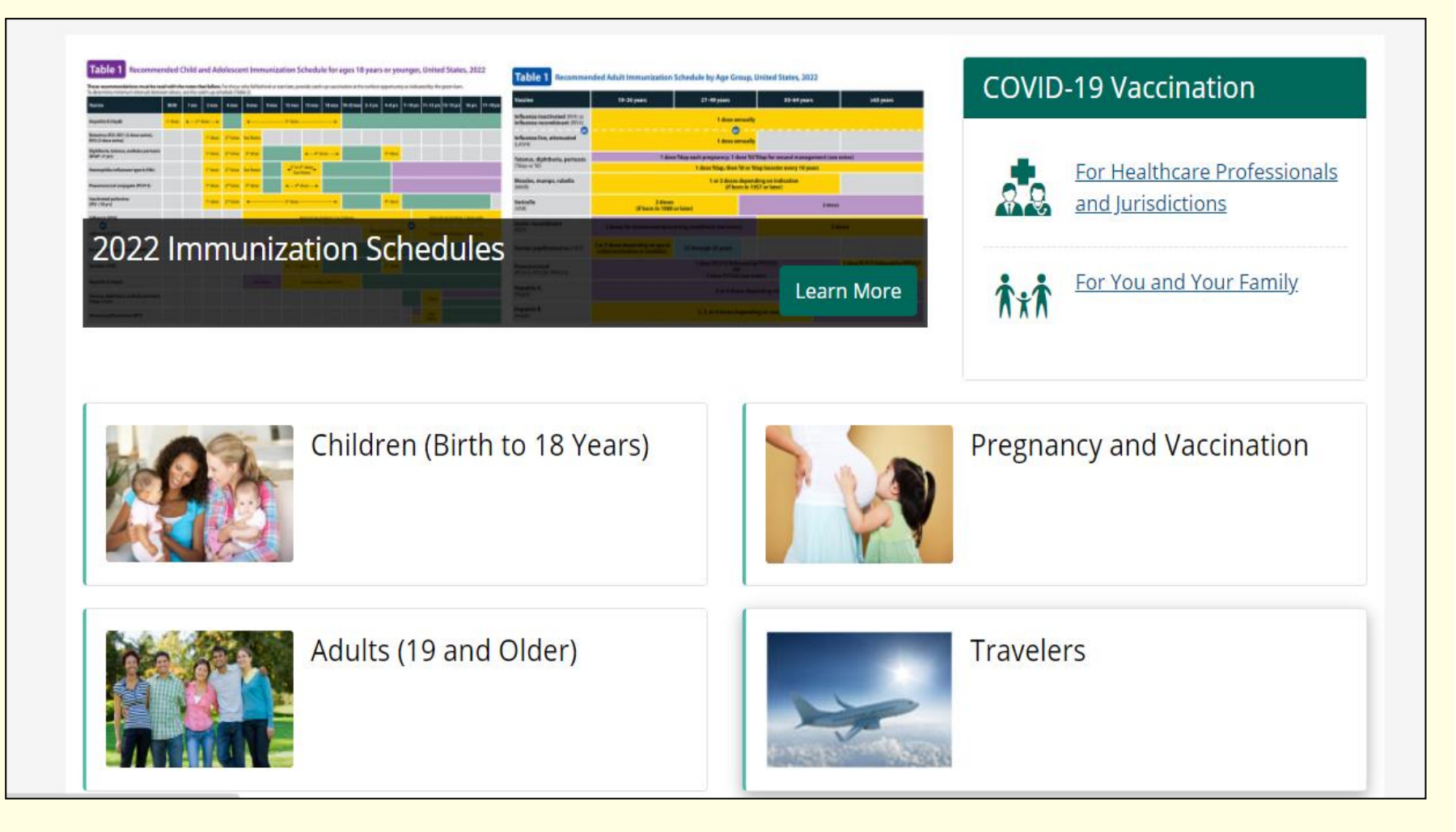

## Valuable Websites (cont'd)

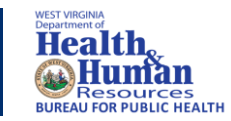

#### www.immunize.org

| HOME FABOUT IAC FCONTACT FA-Z INDEX FDONATE<br>formerly Immunization.<br>Favorites Handouts & Staff Materials Clinic Tool                                                                                                    | SHOP SUBSCRIBE For Healthcare Professionals<br>Action Coalition (IAC) Sign up for email newsletter<br>S Vaccine Information Statements Vacc   | For the Public For Coalitions Search ines Talking about Vaccines                                                                                                    |
|----------------------------------------------------------------------------------------------------|----------------------------------------------------------------------------------------------------|----------------------------------------------------------------------------------------------------|
| Welcome       Welcome to Immunization         IZ Express       Ask the Experts         Handouts       Immunization News         Shop IAC       Velcome to Immunization                                                                                                    | <section-header><section-header><section-header></section-header></section-header></section-header>                                           | Order now!         Laminated<br>Immunization Schedules                                                                                                    |
| IT CONTRACTOR OF CONTRACTOR OF | Ask the Experts!<br>AC experts<br>answer more than<br>1,000 questions<br>from healthcare<br>professionals<br>about vaccines<br>and their use. | Aduit<br>Aduit<br>Aduit<br>Match<br>Fight the flu and<br>COVID-19 too:<br>Influenza vaccination now and<br>beyond and practical approaches<br>to vaccine coadministration |

## Valuable Websites (cont'd)

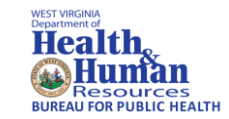

## oeps.wv.gov/immunizations

| State Agency Directory   Online Services                                                                                                    |                                                                                                    |                                                                         |                                                                                   |                  |  |
|----------------------------------------------------------------------------------------------------|----------------------------------------------------------------------------------------------------|-------------------------------------------------------------------------|-----------------------------------------------------------------------------------|------------------|--|
| Health,<br>Mesources<br>Resources<br>Resources                                                                                                    | Office of Epic<br>& Pre                                                                                                    | Search this site                                                        |                                                                                   |                  |  |
| A to Z                                                                                                    | Immunizations                                                                                                    | How Do I?                                                               | About Us                                                                          |                  |  |
| OEPS > Immunization<br>IMMUNIZA<br>QUICK LINK<br>ABOUT<br>CDC<br>Childcare, Sch<br>COVID-19 VAC<br>Healthcare Pro<br>Newsletters<br>Preventable Di<br>Provider Traini<br>Sharps Dispos<br>Vaccines For O<br>Vaccine Inform<br>West Virginia I<br>Contact Us | ATIONS<br>S<br>ool & College Requirements<br>CINE INFORMATION<br>wider Area<br>seases<br>ing Materials<br>al<br>children "VFC" Program<br>hation Statements<br>mmunization Network "WIN" |                                                                         |                                                                                   |                  |  |
|                                                                                                    | Privacy                                                                                                    | 350 Capitol Street, Roo<br>Contact<br>, Security and Accessibility   WV | m 125, Charleston, WV 25301<br>t Us   Site Map<br>.gov   USA.gov   © 2022 State o | of West Virginia |  |

## Reminders

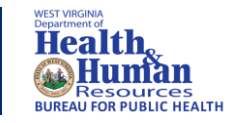

- All immunizations given to anyone 18 years of age and younger must be reported (<u>NOT</u> just VFC eligible patients)
- Adult immunization reporting is strongly encouraged
- VFC providers select lot number for all VFC vaccinations
- Medical Exemptions must now be entered in WVSIIS
- Remember to add the birth order on twins, triplets, etc. either in WVSIIS or in your electronic system
- When you cannot find a patient, type in the first and last name because the date of birth may be entered wrong
- If you know a patient is in the registry but, cannot find them, call us before entering the patient. It may be merged with a twin or the wrong date of birth

# Reminders (cont'd)

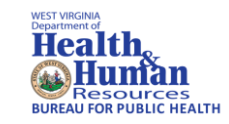

- If you think a vaccine is entered incorrectly by another facility, please contact that provider
- If submitting electronically, please make sure there is someone responsible for checking the files sent over to the immunization registry
- When checking a file that is sent electronically, "E" means error, "W" means warning, and "I" means ignore
- If files have "E" they will not cross over to the immunization registry
- Please remember if you do not own a patient, mark them as "do not take ownership" when you are adding their vaccine to the immunization registry. If not, you will automatically take ownership of the patients' records

## Reminders (cont'd)

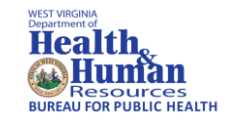

- Notify WVSIIS trainers when a user needs to be inactivated
- Go to the document center under main tab and select document center to print off user guide, new user enrollment form and other helpful documents
- Make sure phone number is included on patients' record and on medical exemption record
- Make sure you use Google Chrome or Firefox to access the WVSIIS website
- Send temperature logs to Sandra Wright at <u>Sandra.Wright@wv.gov</u>

## **Contact Information**

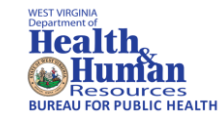

Carolyn Smith Information Quality Services Coordinator (304) 352-6262 Carolyn.J.Smith@wv.gov

Becky Pierson Information Quality Services Specialist / Trainer (304) 352-6261 Becky.L.Pierson@wv.gov

Kristen Thompson Information Quality Services Specialist / Trainer (304) 352-6219 Kristen.L.Thompson@wv.gov

Help Desk (304) 356-4047 wvsiisforms@wv.gov

WVSIIS Main Number (304) 558-2188 WVSIIS Fax Number (304) 558-1899 or Toll Free at (877) 408-8927

Immunization Registry Website: <u>www.wvimm.org/wvsiis</u>